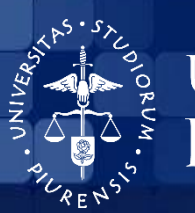

Universidad DE PIURA

BIBLIOTECA CENTRAL

## USO DEL CATÁLOGO EN LÍNEA DE LA BIBLIOTECA CENTRAL UDEP ¿Cómo realizar una reserva?

Sistema de Bibliotecas de la Universidad de Piura

Piura, octubre de 2016

UNIVERSIDAD DE PIURA

Biblioteca Central

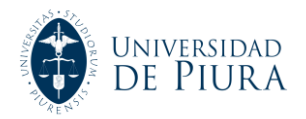

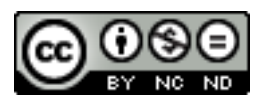

Esta obra está bajo una <u>licencia</u> <u>Creative Commons Atribución-</u> <u>NoComercial-SinDerivadas 2.5 Perú</u>

<u>Biblioteca Central – Universidad de Piura</u>

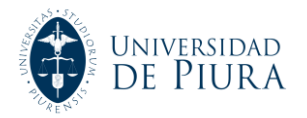

## Cómo realizar una reserva a través del catálogo en línea

Esta alternativa le será muy útil al momento de solicitar un material de la Biblioteca, incluso fuera de nuestro campus.

• Los horarios del servicio de préstamo son los siguientes:

|                                                                         | Biblioteca Sec                                                                 | de Piura                | Biblioteca See                                                                  | de Lima                 |  |
|-------------------------------------------------------------------------|--------------------------------------------------------------------------------|-------------------------|---------------------------------------------------------------------------------|-------------------------|--|
| Horario                                                                 | Lunes a Viernes                                                                | Sábados                 | Lunes a Viernes                                                                 | Sábados                 |  |
| Horario lectivo:<br>- De Marzo a<br>Julio<br>- De Agosto a<br>Diciembre | 7:30 am. a<br>7:50 pm.                                                         | 8:00 am. a<br>12:50 pm. | 7:30 am. a<br>7:50 pm.                                                          | 8:00 am. a<br>12:50 pm. |  |
| Horario especial<br>por Vacaciones:<br>(Enero a Marzo)                  | Lunes a Jueves:<br>7:30 am. a<br>6:50 pm.<br>/ Viernes: 7:30 am.<br>a 1:20 pm. | 8:00 am. a<br>12:50 pm. | Lunes a Jueves:<br>8:00 am. a<br>5:50 pm.<br>/ Viernes: 8:00 am.<br>a 11:50 am. |                         |  |
| Horario especial<br>por Vacaciones:<br>(Julio a Agosto)                 | 7:30 am. a<br>6:50 pm.                                                         | 8:00 am. a<br>12:50 pm. | 8:00 am. a<br>5:50 pm.                                                          |                         |  |

1. Como primer paso, realice la búsqueda en el catálogo de la Biblioteca UDEP del material que desea consultar:

| Catálogos Bibliografía                                                   | Recomendada Biblioteca | as Virtuales Avisos                                   | Realice la búsqueda por título                                                                                                    | ),                                  |
|--------------------------------------------------------------------------|------------------------|-------------------------------------------------------|----------------------------------------------------------------------------------------------------|-------------------------------------|
| Miércoles, 28 de Septiembre<br>de 116                                    | 🚯 Inicio 🛛 🖓 Nueva     | a Búsqueda                                            | autor, palabra clave, etc.                                                                                                    |                                     |
| ØBúsqueda por                                                            |                        |                                                       | Palabra Clave Simple en Cat                                                                                                    | álogo General UDEP                  |
| Titulo     Autor                                                         | Introd<br>búsqu        | duzca la(s) palabr<br>Jeda.                           | an la casilla de abajo, y luego haga click en Enviar p                                                                                                    | ara realizar la                     |
| Autor/Titulo                                                             | Estudio                | ios de filosofía                                      | Colección Completa                                                                                                    | •                                   |
| Materia     Signatura                                                    |                        | Enviar                                                |                                                                                                    |                                     |
| ISBN/ISSN                                                                | Asist                  | tencia de búsqueda                                    |                                                                                                    | Ejemplos                            |
| <ul> <li>Palabra Clave Simple</li> <li>Palabra Clave Avanzada</li> </ul> | Palal<br>múlti         | bras Mientras s<br>tiples automátic                   | e realiza búsqueda por palabras múltiples, el sistema<br>amente insertar el operador buleano "and" (y) entre l                                                                                                    | i va mundo<br>as universitario      |
|                                                                          |                        | palabras.<br>aparecerá<br>no necesa<br>búsqueda       | Por lo cual palabras de la sintaxis de la busqueda<br>n en algún sitio dentro de los registros encontrados p<br>riamente en el orden alfabético. Ambos ejemplos de<br>(a la derecha) producirán los mismos resultados.      | ero Perú tribunal<br>a supremo      |
|                                                                          | Búsq<br>tipo f         | quedas Para busc<br>frase palabras e<br>resultados    | ar por frases completas, introdúzcalas entre comillas<br>entre doble comillas aparecerán juntas en todos los<br>exactamente tal y como han sido introducidas.                                                               | Las "tribunal<br>supremo de<br>Perú |
|                                                                          | Come                   | odines                                                |                                                                                                    |                                     |
|                                                                          | •                      | El asteriso<br>espacio) e<br>palabra. "<br>pero no "i | o (*) reemplaza hasta cinco caracteres (menos el<br>mpezando en la posición donde está introducido en la<br>Inter*", por ejemplo, encontrará "interno" e "Internet<br>nternacional". El comodin "*" solo se puede introduci | derecho*                            |

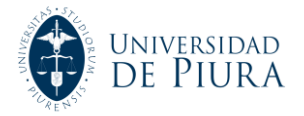

2. Una vez encontrados los resultados de la búsqueda aparecerán una serie de registros, escoja el de su elección. Para separarlo, debe posicionarse en la opción "Reservar" y hacer clic:

|             |                                          |                                                                                                    | PALABRAS CLAVE (                                                                                                    | 1 <del>30 de 33</del> 0)                                                                                    |                                                                                                    |                                                  |
|-------------|------------------------------------------|----------------------------------------------------------------------------------------------------|----------------------------------------------------------------------------------------------------|----------------------------------------------------------------------------------------------------|----------------------------------------------------------------------------------------------------|--------------------------------------------------|
| entrad      | as 1-10                                  |                                                                                                    |                                                                                                    |                                                                                                    |                                                                                                    |                                                  |
| 1<br>()     | <i>ਖ਼ੇਖੇਸ਼ੇਸ਼ੇਸ਼ੇ</i>                    | Estudios de filosofia moderna<br>Polo, Leonardo, 1926-2013<br>Pamplona : EUNSA, 2012.<br>5 eiemplares disponibles en Lin                                                                                                    | a y contemporánea / Leon<br>na BC-Col. General v Piura                                                                                                    | nardo Polo ; edición ;<br>BC-Col. General                                                                   | y prólogo de Juan A. G                                                                                                    | rarcía González. 📄<br>Reservar                   |
|             |                                          | Ubicación                                                                                                    | Signatura                                                                                                    | Estado                                                                                                    | Tipo de Prestamo                                                                                                    | Nota                                             |
|             |                                          | Lima BC-Col. General                                                                                                    | 190 P75E                                                                                                    | DISPONIBLE                                                                                                  | PRES 3 DIAS                                                                                                    |                                                  |
|             |                                          | Piura BC-Col. General                                                                                                    | 190 P75E                                                                                                    | DISPONIBLE                                                                                                  | PRES 3 DIAS                                                                                                    | Clic aquí para re                                |
|             |                                          | Piura BC-Col. General                                                                                                    | 190 P75E c.2                                                                                                    | DISPONIBLE                                                                                                  | PRES 3 DIAS                                                                                                    | Cilc aqui para re                                |
|             |                                          | Hay más ejemplares de este ti                                                                                                    | itulo, para verlos pinche so                                                                                                    | bre el título.                                                                                              |                                                                                                    |                                                  |
| 2           | ທ່າກກຳກຳກຳ                               | Nuevos estudios de filosofía,<br>Marcos de la Fuente]. Hayek,<br>Madrid : Unión Editorial, [D.L                                                                                                    | política, economía e histo<br>, Friedrich A. von (Friedric<br>. 2007].                                                                                                    | oria de las ideas / Fr<br>h August), 1899-199                                                               | iedrich A. Hayek ; [tra<br>92                                                                                                    | iducción de Juan 🕞<br>Reservar                   |
| -           |                                          | 1 ejemplar disponible en Piura                                                                                                    | BC-Col. General                                                                                                    |                                                                                                    |                                                                                                    |                                                  |
|             |                                          | Ubicación                                                                                                    | Signatura                                                                                                    | Estado                                                                                                    | Tipo de Prestamo                                                                                                    | Nota                                             |
|             |                                          | Piura BC-Col. General                                                                                                    | 320.01 H28                                                                                                    | DISPONIBLE                                                                                                  | PRES 3 DIAS                                                                                                    |                                                  |
| 3           | ว่าว่าว่าว่าว่าว่าว่าว่าว่าว่าว่าว่าว่าว | Estudios de filosofía, política                                                                                                    | y economía / Friedrich A.                                                                                                    | Hayek ; [prólogo a                                                                                          | a ed. española por Lo                                                                                                    | renzo Infantino]. 🖹                              |
|             |                                          | Madrid : Unión Editorial, 2007<br>1 ejemplar disponible en Piura                                                                                                    | drich August), 1899-1992<br>7.<br><i>BC-Col. General</i>                                                                                                    |                                                                                                    |                                                                                                    | Reservar                                         |
| 6           |                                          | Hayek, Friedrich A. Von (Fried<br>Madrid : Unión Editorial, 2007<br>1 ejemplar disponible en Piura<br>Ubicación                                                                                                    | drich August), 1899-1992<br>7.<br><i>BC-Col. General</i><br>Signatura                                                                                                    | Estado                                                                                                    | Tipo de Prestamo                                                                                                    | Reservar                                         |
|             |                                          | Hayek, Friedrich A. von (Fried<br>Madrid: Unión Editorial, 2007<br>1 ejemplar disponible en Piura<br>Ubicación<br>Piura BC-Col. General                                                                                                    | frich August), 1899-1992<br>7.<br><i>BC-Col. General</i><br>Signatura<br>321.01 H28                                                                                                    | Estado<br>DISPONIBLE                                                                                        | Tipo de Prestamo<br>PRES 3 DIAS                                                                                                    | Reservar                                         |
| 4           | น่าน้ำน้ำน้ำน้ำ                          | Hayek, Friedrich A. Vol (Fried<br>Madrid : Unión Editorial, 2007<br>1 ejemplar disponible en Piura<br>Uticación<br>Piura BC-Col. General<br>Estudios de filosofia del dere:<br>(coordinadores).<br>Bogotá : Universidad Externa<br>2 ejemplares disponibles en Più                                                                                                    | Inch August), 1899-1992<br><i>BC-Col. General</i><br>Signatura<br>321.01 H28<br>cho penal / Miguel Díaz y<br>ido de Colombia, 2006.<br><i>ura BC-Col. General</i>                                                                                                    | Estado<br>DISPONIBLE<br>García Conlledo, Juz                                                                | Tipo de Prestamo<br>PRES 3 DIAS<br>In Antonio García Ama                                                                                      | Ado Reservar                                     |
| 4           |                                          | Hayek, Fredrich A. Vol (Fried<br>Madrid : Unión Editorial, 2007<br>I ejemplar disponible en Plura<br>Ubrazaña<br>Plura BC-Col. General<br>Estudios de filosofia del dere<br>(coordinadores).<br>Bogotá : Universidad Externa<br>2 ejemplares disponibles en Plu<br>Ubrazaña                                                                                                    | Inch August), 1899-1992<br><i>Bc-Col. General</i><br>Signatura<br>321.01 H28<br>cho penal / Miguel Diaz y<br>ado de Colombia, 2006.<br><i>tra BC-Col. General</i><br>Signatura                                                                                                    | Estado<br>DISPONIBLE<br>García Conlledo, Juz<br>Estado                                                      | Tipo de Prestamo<br>PRES 3 DIAS<br>In Antonio García Ama<br>Tipo de Prestamo                                                                  | Reservar<br>Nota<br>Ido Reservar                 |
| 4           | าลำล้าวไกว้การัก                         | Hayek, Friedrich A. Vol (Fried<br>Madrid : Unión Editorial, 2007<br>I ejemplar disponible en Piura<br>Ubicación<br>Piura BC-Col. General<br>Estudios de filosofia del dere<br>(coordinadores).<br>Bogotà : Universidad Externa<br>2 ejemplares disponibles en Piu<br>Ubicación<br>Piura BC-Col. General                                                                                                    | Inch August), 1899-1992<br><i>BC-Col. General</i><br>Signatura<br>321.01 H28<br>cho penal / Miguel Díaz y<br>kdo de Colombia, 2006.<br><i>tra BC-Col. General</i><br>Signatura<br>D43 E93                                                                                                | Estado<br>DISPONIBLE<br>García Conlledo, Juz<br>Estado<br>DISPONIBLE                                        | Tipo de Prestamo<br>PRES 3 DIAS<br>an Antonio García Ama<br>Tipo de Prestamo<br>PRES 3 DIAS                                                   | Reservar<br>Nota<br>Nota                         |
| 4           | สำรักไรโรโร                              | Hayek, Friedrich A. Vol (Fried<br>Madrid : Unión Editorial, 2007<br>1 ejemplar disponible en Plura<br>Unización<br>Pura BC-Col. General<br>Estudios de filosofia del dere<br>(coordinadores).<br>Bogotá : Universidad Externa<br>2 ejemplares disponibles en Plu<br>Ubicación<br>Plura BC-Col. General<br>Piura BC-Col. General                                                                                                    | Inch August), 1899-1992<br><i>BC-Col. General</i><br>Separatura<br>321.01 H22<br>cho penal / Miguel Diaz y<br>udo de Colombia, 2006.<br><i>ura BC-Col. General</i><br>Signatura<br>D43 E93<br>D343 E93 c.2                                                                               | Estado<br>DISPONIBLE<br>García Conlledo, Juz<br>Estado<br>DISPONIBLE<br>DISPONIBLE                          | Tipo de Prestamo<br>PRES 3 DIAS<br>In Antonio García Amo<br>Tipo de Prestamo<br>PRES 3 DIAS<br>PRES 3 DIAS                                    | Reservar<br>Nota<br>Nota                         |
| 4           | าร์กรักรักรักรัก                         | Hayek, Predrict A, Vol (Pred<br>Madrid : Unificial, 2007<br>I ejemplar disponible en Plura<br>Unificación<br>Plura BC-Col, General<br>Estudios de filosofía del deres<br>(coordinadores).<br>Bogotá : Universidad Externa<br>2 ejemplares disponibles en Plu<br>Universión<br>Plura BC-Col, General<br>Plura BC-Col, General<br>Plura BC-Col, General<br>Plura BC-Col, General<br>Plura BC-Col, General                                                                                                    | Inch August), 1899-1992<br><i>Bc-Col. General</i><br>Signatura<br>321.01 H28<br>cho penal / Miguel Diaz y<br>do de Colombia, 2006.<br><i>Ira BC-Col. General</i><br>D343 E93<br>D343 E93<br>D343 E93<br>Col. General / Hi<br>3 de F, 2006.                                               | Estado<br>DISPONIBLE<br>García Conlledo, Juz<br>Estado<br>DISPONIBLE<br>DISPONIBLE<br>ans Welzel. Welzel, I | Tipo de Prestamo<br>PRES 3 DIAS<br>in Antonio García Ame<br>Tipo de Prestamo<br>PRES 3 DIAS<br>PRES 3 DIAS<br>Hans, 1904-                     | Reservar<br>Nota<br>Nota<br>Reservar<br>Reservar |
| 4<br>2<br>5 | ารักรักรักรักรัก<br>รักรักรักรักรัก      | Hayek, Friedrich A. Vol (Fried<br>Madrid : Unión Editorial, 2007<br>I ejemplar disponible en Plura<br>Ubrazaña<br>Plura BC-Col. General<br>Estudios de filosofia del dere<br>(coordinadores).<br>Bogotá : Universidad Externa<br>2 ejemplares disponibles en Plur<br>Ubrazaña<br>Plura BC-Col. General<br>Plura BC-Col. General<br>Plura BC-Col. General<br>Plura BC-Col. General<br>Plura BC-Col. General<br>Plura BC-Col. General<br>Plura BC-Col. General<br>Plura BC-Col. General<br>Plura BC-Col. General<br>Plura BC-Col. General | Inch August), 1899-1992<br><i>Bc-Col. General</i><br>Signatura<br>321.01 H28<br>cho penal / Miguel Diaz y<br>ado de Colombia, 2006.<br>Ira BC-Col. General<br>Signatura<br>D343 E93<br>D343 E93 c.2<br>scho y Derecho penal / Hi<br>3 de F, 2006.<br><i>BC-Col. General</i><br>Signatura | Estado<br>DISPONIBLE<br>García Conlledo, Juc<br>Estado<br>DISPONIBLE<br>ans Welzel, Welzel, I<br>Estado     | Tipo de Prestamo<br>PRES 3 DIAS<br>an Antonio García Amo<br>Tipo de Prestamo<br>PRES 3 DIAS<br>PRES 3 DIAS<br>Hans, 1904-<br>Tipo de Prestamo | Reservar<br>Nota<br>Nota<br>Reservar<br>Reservar |

**3.** A continuación, aparecerá la plantilla para la verificación de la solicitud del material. En ella, se debe digitalizar el número de carnet o DNI del usuario así como su clave personal.

| UNIVERSIDAD DE PIURA<br>Catálogos Bibliografía Recomendada Bibliotecas Virtuales Avisos y Novedades Sugerencias                                                                                                    | Biblioteca          |
|----------------------------------------------------------------------------------------------------|---------------------|
| Microles, 28 de Septiembre       Inicio       Inicio         Verificación para su Solicitud         Solicitar Estudios de filosofía moderna y contemporánea / Leonardo Polo ; edición y prólogo de Juan A.         García González.         Este material puede estar disponible inmediatamente         Solicitar Estudios de filosofía moderna y contemporánea / Leonardo Polo ; edición y prólogo de Juan A.         García González.         Este material puede estar disponible inmediatamente         Solicitar Estudios de filosofía moderna y contemporánea / Leonardo Polo ; edición y prólogo de Juan A.         García González.         Este material puede estar disponible inmediatamente         Indígue la siguiente información, por favor:         Por ejemplo, poner "312312" y luego pulsar tecla ENTER         Puede seleccionar una fe         Clave | cha                 |
| Cancelar si no está antes de:<br>Fecha<br>Día Día Mes Mes v Año v<br>Enviar<br>Otras Bibliotecas<br>Libros Electrónicos<br>Útimas Adquisiciones<br>Registro de Usuario                                                                                                    | puede<br>n personal |

Se recomienda crear la clave personal cada semestre. Para hacerlo, debe ir a la sección "Registro de usuario" donde puede visualizar toda su información personal.

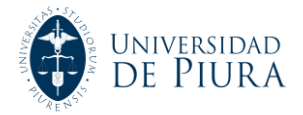

4. Al hacer clic en "Enviar", el sistema nos dirá si dicha reserva ha cursado de manera satisfactoria, como en este caso. Concluido el proceso, espere entre 5 o 10 minutos mientras el sistema procesa la reserva. Luego, debe acercarse al módulo de circulación de la Biblioteca para recoger su pedido.

| outurogeo                             | ibliografía Recomendada Bibliotecas Virtuales | Avisos y Novedades Sugere           | ncias                           |             |
|---------------------------------------|-----------------------------------------------|-------------------------------------|---------------------------------|-------------|
| Miércoles, 28 de Septiembre<br>de 116 | 🖉 🏠 👘 🌮 🏀 🏀 🏀 🏀 🎸                             | da                                  |                                 |             |
|                                       |                                               |                                     |                                 |             |
| Confirmación                          | de Reserva                                    |                                     |                                 |             |
|                                       |                                               |                                     |                                 | wiensaje de |
|                                       | Comenzar<br>de Nuevo<br>Normal                |                                     |                                 | sistema     |
|                                       | PALABRA CLAVE   Estudios de filos/            | ofía Colección Comple               | ta 🔻                            |             |
|                                       |                                               | Buscar                              |                                 |             |
|                                       |                                               | Limitar a ejemplares disponibles    |                                 |             |
|                                       | La reserva Estudios de filosofía moder        | na y contemporánea / Leonardo       | Polo ; edición y prólogo de Jua | n           |
|                                       | A. García González. se ha cursado satis       | factoriamente.Piura - Biblioteca Ce | ntral                           |             |
|                                       |                                               |                                     |                                 |             |
|                                       |                                               |                                     |                                 |             |
|                                       |                                               |                                     |                                 |             |

De no ser posible la solicitud, se mostrará el mensaje: "Lo sentimos, reserva no permitida" en letras rojas.

Importante:

- El número de reservas simultáneas que puede realizar en línea es la mitad de la cantidad del material permitido en préstamo según el tipo de usuario. Por ejemplo: estudiantes pueden prestar un máximo de 4 ítems, pero pueden realizar hasta 2 reservas de forma simultánea.
- El sistema no permitirá realizar reservas si alcanzó el límite de préstamos permitidos según el tipo de usuario.
- De la misma forma, los usuarios con multa no podrán hacer reservas.
- Para los usuarios de Sede Lima: si el libro se encuentra en Piura, puede efectuar la reserva que, en un tiempo mínimo de 24 horas o un plazo máximo de 3 días –si realiza la reserva en fin de semana–, llegará a su sede. De esta forma, podrá solicitar el material para que pueda consultarlo según el tipo de préstamo.

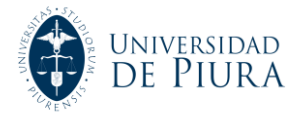

5. Si desea efectuar una renovación a través del sistema, inicie sesión con su cuenta en "Registro de Usuario".

Desde su perfil personal podrá visualizar los ejemplares que tiene en calidad de préstamo. Seleccione el título que desea renovar para luego hacer clic en la opción "Renovar Ejemplares Seleccionados":

| Opciones de Büsqueda                                                                                                    |                                                                                                    |                          |
|----------------------------------------------------------------------------------------------------|----------------------------------------------------------------------------------------------------|--------------------------|
| 💥 Cerrar Sesión                                                                                                    |                                                                                                    |                          |
| PALABRA CLAVE                                                                                                    | Colección Completa 🔹                                                                                                    | Buscar                   |
| Clic aquí para renovar                                                                                                    | San Eduardo -<br>San Eduardo -<br>San Ed | logo<br>feridas<br>ctura |
| 3 EJEMPLARES                                                                                                    | PRESTADOS                                                                                                    |                          |
| RENOVAR         TITULO           Estudios de filosofía moderna y         contemporánea / Leonardo Polo ; edición y prólogo de Juan A. García González. | Valoraciones COD BARRAS ESTADO SIG<br>VENCE<br>マントントン 35199101949260 28-09- 190<br>16                                                                                                    | P75E                     |
| Comportamiento del consumidor :<br>decisiones y estrategia de marketing /<br>Javier Alonso Rivas.                                                      | 次次次次次 35199101987187 VENCE 658.<br>30-09- A42<br>16 A42                                                                                                    | .834 2<br>2015           |
| Toda la verdad sobre las mentiras / José<br>Antonio Palomares.                                                                                         | VENCE<br>メンドンパン 35199101907094 24-10- 868.<br>16                                                                                                    | .6 P19T                  |

6. Acto seguido, el sistema le pedirá la confirmación del ejemplar que ha seleccionado. De ser así, haga clic en la opción "SI":

|                                               | ) DE PIURA               |                         |                       |             |                    | F              | Biblioteca     |           |
|-----------------------------------------------|--------------------------|-------------------------|-----------------------|-------------|--------------------|----------------|----------------|-----------|
| Catálogos                                     | Bibliografía Recomendada | Bibliotecas Virtuales   | Avisos y Novedades    | Sugerencias |                    |                |                |           |
| Miércoles, 28 de Septiembr<br>de 116          | re 🔥 Inicio              | 🦓 Nueva Búsqueda        |                       |             |                    |                |                |           |
| Está conectado a Universidad de Piura /All Lo | ocations como MEDINA ZA  | RATE, NOEMI             |                       |             |                    |                |                |           |
| Los ejemplares siguientes va<br>si No         | an a ser renovado        | os, ¿quiere con         | tinuar?               |             |                    |                |                |           |
|                                               |                          | 3 E                     | JEMPLARES PRESTAD     | 05          |                    |                |                |           |
|                                               | 1110                     | LO                      |                       |             | Valoraciones       | COD BARRAS     | ESTADO         | SIGNATURA |
| Estudios de filosofia moderna y contem        | iporánea / Leonardo Po   | olo ; edición y prólogo | de Juan A. Garcia Goi | nzález.     | KKKKK              | 35199101949260 | VENCE 28-09-16 | 190 P75E  |
| SI NO<br>Hacer clic                           |                          |                         |                       |             |                    |                |                |           |
| eca                                           | is Libros                | Electrónicos            | Últimas Adquisiciones | R           | egistro de Usuario | Ayu            | da             |           |
|                                               |                          |                         |                       |             |                    |                |                |           |

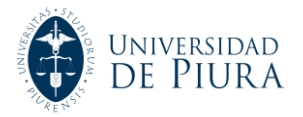

**7.** Finalmente, el sistema indicará si el proceso se ha realizado en forma exitosa cuando visualice el cambio de fecha solicitado:

| nbia<br>dific                   | ır Clave<br>ca Datos                                         | MEDINA ZARATE, NOEMI<br>Av. Ramón Mugica Nº 131 U<br>Caduca:18-12-2016 | rb. San Eduardo | - PIURA       | PBuscar er<br>PBúsqueda<br>IIII Historial<br>MyRat | n Catálogo<br>s Preferidas<br>de Lectura<br>r <sub>ings</sub> |        |  |
|---------------------------------|--------------------------------------------------------------|------------------------------------------------------------------------|-----------------|---------------|----------------------------------------------------|---------------------------------------------------------------|--------|--|
| Ordenar por<br>Fecha Devolución | Renovar<br>Todo                                              | 2 ETEMDIAD                                                             | ES DRESTADOS    | 2             | (                                                  | Compr                                                         | uebe   |  |
| RENOVAR                         |                                                              | TITULO                                                                 | Valoraciones    | COD BARRAS    | ESTAD                                              | verifica                                                      | ndo la |  |
|                                 | Comportamie<br>decisiones y o<br>Javier Alonso               | ento del consumidor :<br>estrategia de marketing /<br>Rivas.           |                 | 3519910198718 | 7 VENCE<br>30-09-16                                | nueva                                                         | fecha  |  |
|                                 | Toda la verda<br>José Antonio                                | id sobre las mentiras /<br>Palomares.                                  |                 | 3519910190709 | 4 VENCE<br>24-10-16                                | 08.6 P19T                                                     |        |  |
|                                 | Estudios de fi<br>contemporán<br>edición y pról<br>González. | ilosofía moderna y<br>iea / Leonardo Polo ;<br>ogo de Juan A. García   | ŵŵŵŵ            | 3519910194926 | VENCE<br>01-10-16<br>Renovado<br>1 vez             | 190 P75E                                                      |        |  |
| Qrdenar por<br>Eecha Devolución | Renovar<br>Todo                                              | p<br>Jares<br>Jos                                                      |                 |               |                                                    |                                                               |        |  |

## Importante:

- Las renovaciones deben realizarse el mismo día de vencimiento del préstamo.
- En algunos casos, debido al tipo de material o al tiempo de préstamo, la renovación no aplica en el caso de libros de alta demanda, colección valiosa, etc. Por lo que el sistema indicará: "No permitida la renovación" en letras rojas.
- Asimismo, considere que si el título ya ha sido reservado por otro usuario no podrá realizar la renovación, al haber sido solicitado por otra persona. En el estado del ejemplar aparecerá el término: "Reservado", que no es igual a renovado.

| Ordenar por<br>Fecha Devolución | Renovar<br>Todo                                                                                                    |              |                |                                 | No               | cambia la fecha,   |
|---------------------------------|----------------------------------------------------------------------------------------------------|--------------|----------------|---------------------------------|------------------|--------------------|
|                                 | 3 EJEMPL                                                                                                    | ARES PRESTAD | 05             |                                 | sol              | o indica que ya se |
| RENOVAR                         | TITULO                                                                                                    | Valoraciones | COD BARRAS     | ESTADO S                        | enc              | cuentra reservado  |
|                                 | Comportamiento del consumidor :<br>decisiones y estrategia de marketing<br>/ Javier Alonso Rivas.                      |              | 35199101987187 | VENCE 30-<br>09-16<br>RESERVADO | 58.8<br>442 2015 |                    |
|                                 | Toda la verdad sobre las mentiras /<br>José Antonio Palomares.                                                         |              | 35199101907094 | VENCE 24-<br>10-16              | 868.6 P19T       |                    |
|                                 | Estudios de filosofía moderna y<br>contemporánea / Leonardo Polo ;<br>edición y prólogo de Juan A. García<br>González. |              | 35199101949260 | VENCE 01-<br>10-16              | 190 P75E         |                    |

• La renovación en línea puede efectuarse hasta en 2 oportunidades siempre que el material se encuentre disponible. En caso desee continuar prestando el material por más de dos veces, diríjase al mostrador de Circulación con el ejemplar físico.

Si requiere mayor información, puede contactarnos en Piura, a través de: biblio@udep.pe; y en Lima, escribiendo a: bibliolima@udep.pe